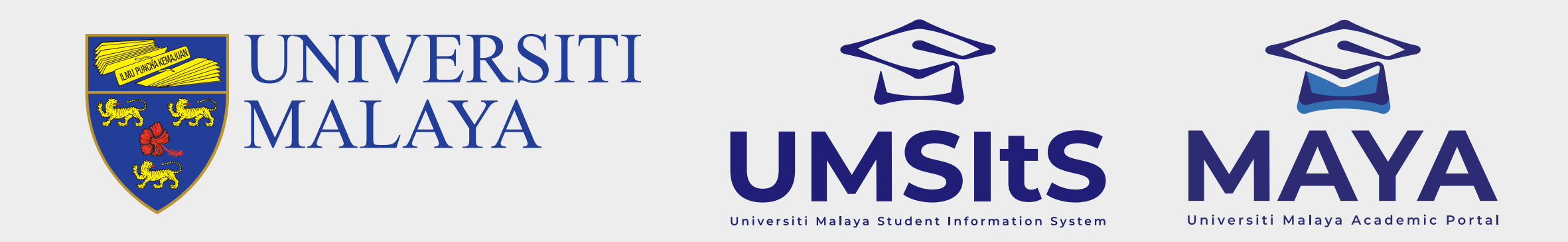

# **UM HELPDESK REPORT**

### Step 1: Sign in using Google+ or Register a New Account

| UMHelpdesk       |                      | SIGN IN   |
|------------------|----------------------|-----------|
|                  |                      |           |
|                  |                      |           |
|                  | Sign in to start you | r session |
| Manage and track | Email                |           |
| your complaint,  | Password             |           |

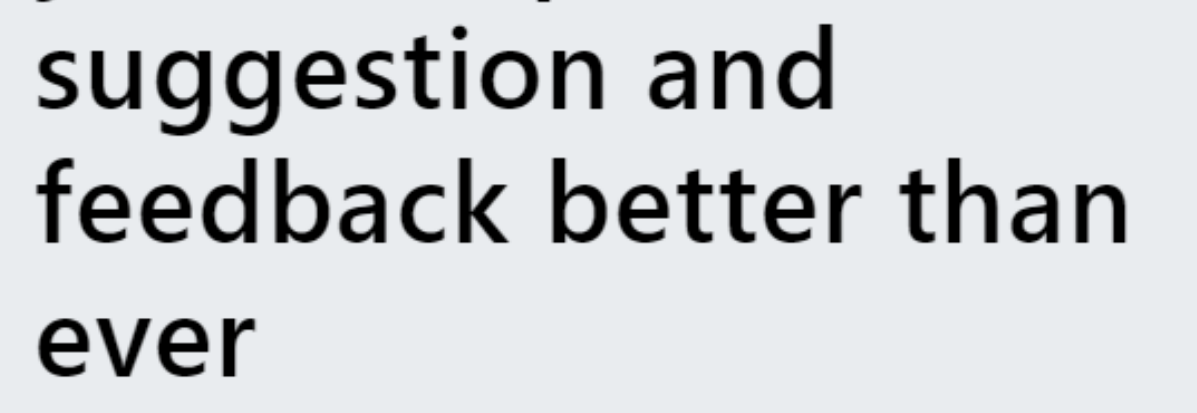

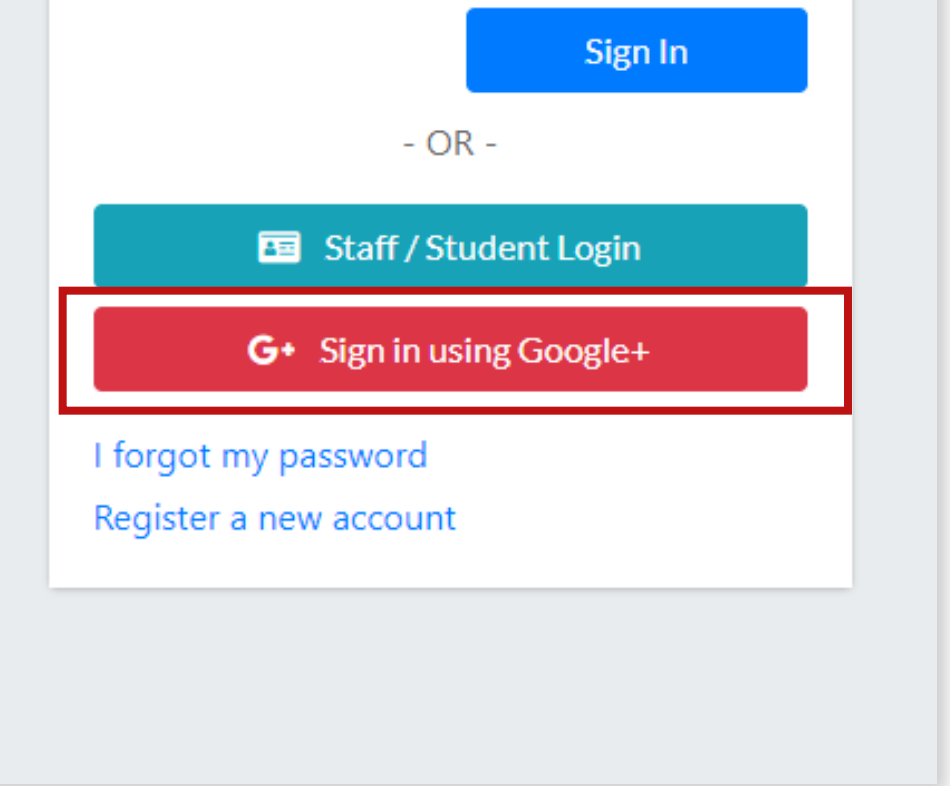

- 1. Go to **helpdesk.um.edu.my.**
- 2. Click **Sign in using Google+,** to access UM Helpdesk using your Google credentials.

| UMHelpdesk           |                     | SIGN IN    |
|----------------------|---------------------|------------|
|                      |                     |            |
|                      | Sign in to start yo | ur session |
| Manage and track     | Email               |            |
| your complaint,      | Password            |            |
| suggestion and       |                     | Sign In    |
| foodbook bottor thop | - OR -              |            |

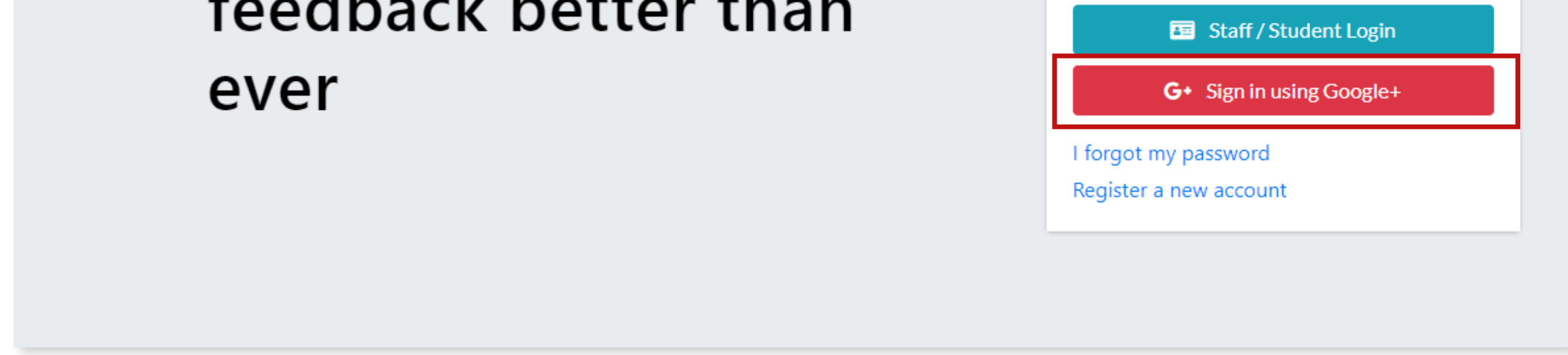

3. If you don't have a Google account, click **Register a new account** to create your UM Helpdesk account.

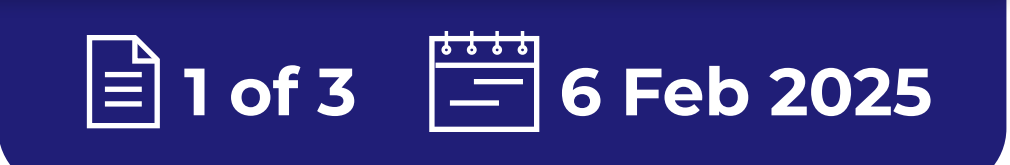

#### FOR MORE INFORMATION:

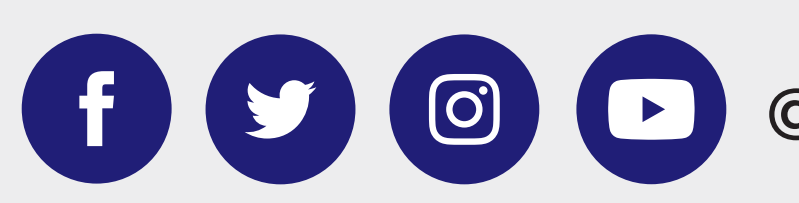

@umsitsmaya

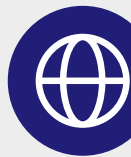

umsitsguide.um.edu.my

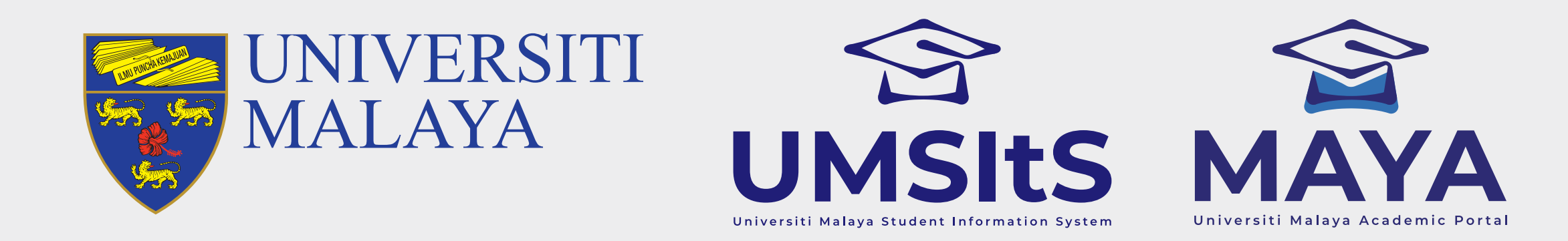

# **UM HELPDESK REPORT**

| lelpdesk                                         |                                                |   |  |
|--------------------------------------------------|------------------------------------------------|---|--|
|                                                  |                                                |   |  |
|                                                  | Register User Account                          |   |  |
|                                                  | Account Info                                   |   |  |
| Title                                            |                                                |   |  |
| - Select -                                       |                                                | • |  |
| Full Name / Company Name                         |                                                |   |  |
|                                                  |                                                |   |  |
| Note : Please register your co<br>E-Mail Address | mpany name if reporting as UM registred vendor |   |  |
| Password                                         |                                                |   |  |
| Retype Password                                  |                                                |   |  |
|                                                  |                                                |   |  |
|                                                  | Sign Up                                        |   |  |
|                                                  | Already have an account? Sign In               |   |  |
|                                                  |                                                |   |  |

4. Fill in the Register User Account form accordingly, then click Sign Up.

5. Log in to UM Helpdesk using the credentials you registered with.

#### **Important Note:**

UM Student/Lecturer/Staff, kindly use your SiswaMail / UMMail login credentials to log in to UM Helpdesk.

### **Step 2: Create New Report/Complaint**

| UMHelpDesk      |                  | 은 Wan Natasha Nadia |
|-----------------|------------------|---------------------|
| 💟 Home 🗸        | My Ticket        | Home / My Ticket    |
| My Ticket       |                  |                     |
| <b>Q</b> Search | i Announcements! | ×                   |

|  |         | #        | Ticket No    | $\uparrow \downarrow$ | Problem | $\uparrow \!\!\!\!\!\!\!\!\!\!\!\!\!\!\!\!\!\!\!\!\!\!\!\!\!\!\!\!\!\!\!\!\!\!\!\!$ | Reply   | $\uparrow \downarrow$ | Report Date   | $\uparrow \!\!\!\!\!\!\!\!\!\!\!\!\!\!\!\!\!\!\!\!\!\!\!\!\!\!\!\!\!\!\!\!\!\!\!\!$ | Processing Dav | ^↓ | Action   |
|--|---------|----------|--------------|-----------------------|---------|-------------------------------------------------------------------------------------|---------|-----------------------|---------------|-------------------------------------------------------------------------------------|----------------|----|----------|
|  |         |          |              |                       |         |                                                                                     | No data | a availa              | able in table |                                                                                     |                |    |          |
|  |         |          |              |                       |         |                                                                                     | No data | avant                 |               |                                                                                     |                |    |          |
|  |         | #        | Ticket No    |                       | Problem |                                                                                     | Reply   |                       | Report Date   |                                                                                     | Processing Day |    | Actio    |
|  | Showing | 0 to 0 ( | of 0 entries |                       |         |                                                                                     |         |                       |               |                                                                                     |                |    | Previous |

1. Click **My Ticket**, then click the **New** icon button to create new report/complaint.

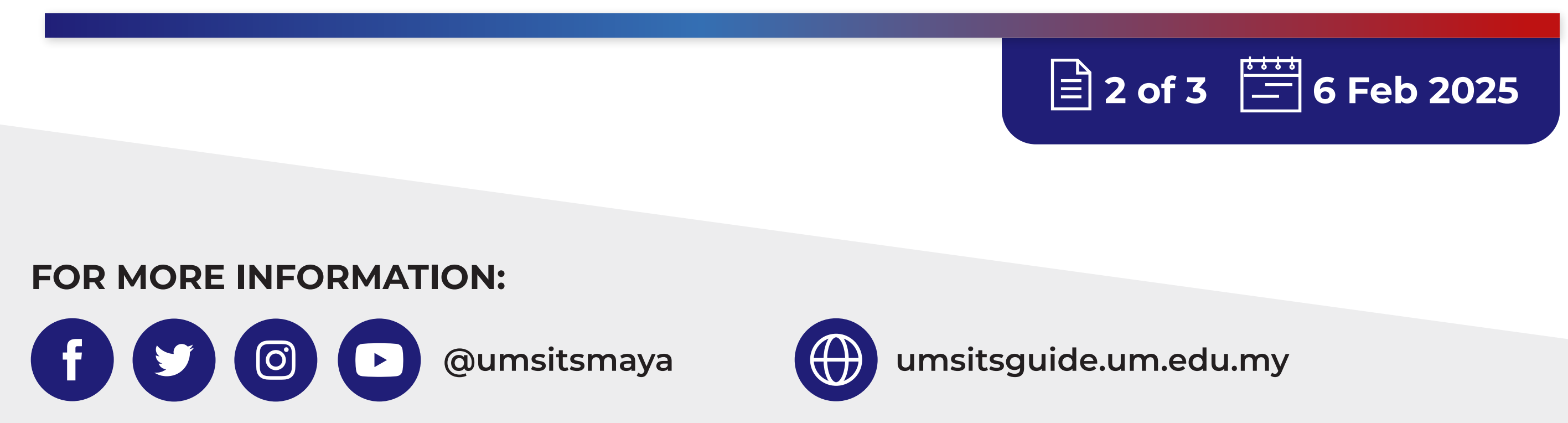

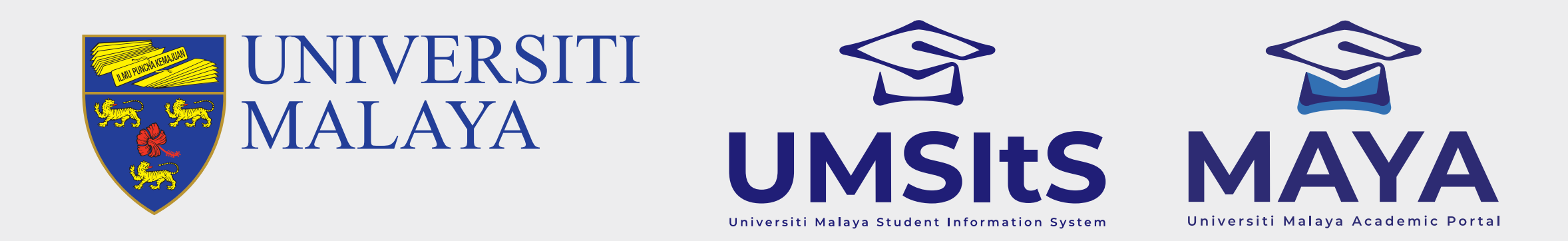

## **UM HELPDESK REPORT**

| UMHelpDesk          | =              |                   |                             | 은 Wan Natasha Nadia |
|---------------------|----------------|-------------------|-----------------------------|---------------------|
| Home V              | My Ticket      |                   |                             | Home / My Ticket    |
| Q Search<br>Profile | Add New Ticket |                   |                             |                     |
|                     | Category       | All               |                             | •                   |
|                     | Product        | Please select     |                             | •                   |
|                     | Receiver       | Please select     |                             | •                   |
|                     | Туре           | Complaint Inquiry | Suggestion                  | Compliment          |
|                     |                | Instruction       |                             |                     |
|                     | Detail         | - <>              | ≣ IE v IE v Œ Æ Paragraph v |                     |
|                     |                | 0 6 6 Q 8 X I 2 D |                             |                     |

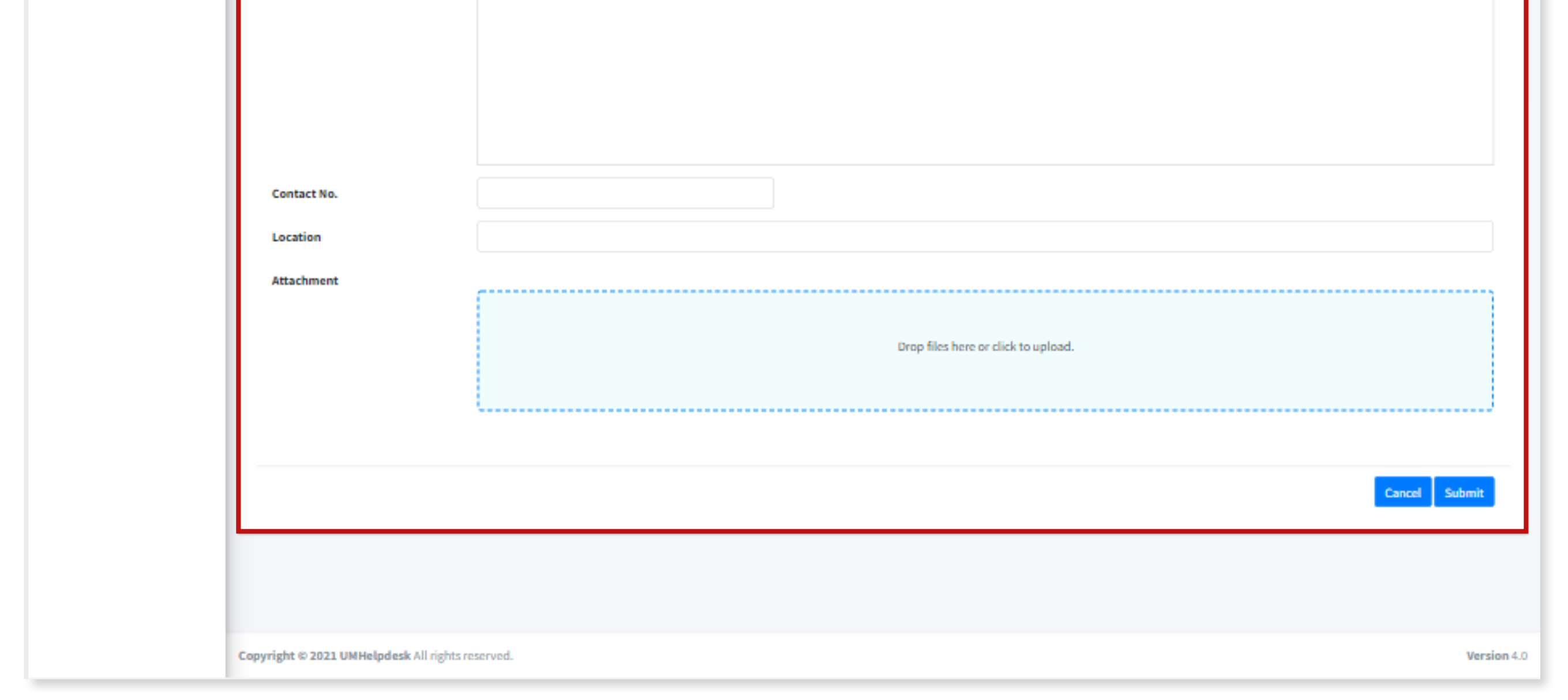

2. Fill in the form accordingly. Then, click **Submit**.

#### **Important Note:**

Please ensure that you select the correct **Category** and **Product** for technical issues, kindly capture the problem screen and upload the image for us to assist you better.

| Problem      | Category | Product                      |
|--------------|----------|------------------------------|
| Login & User | _        | MAYA Login & User Management |

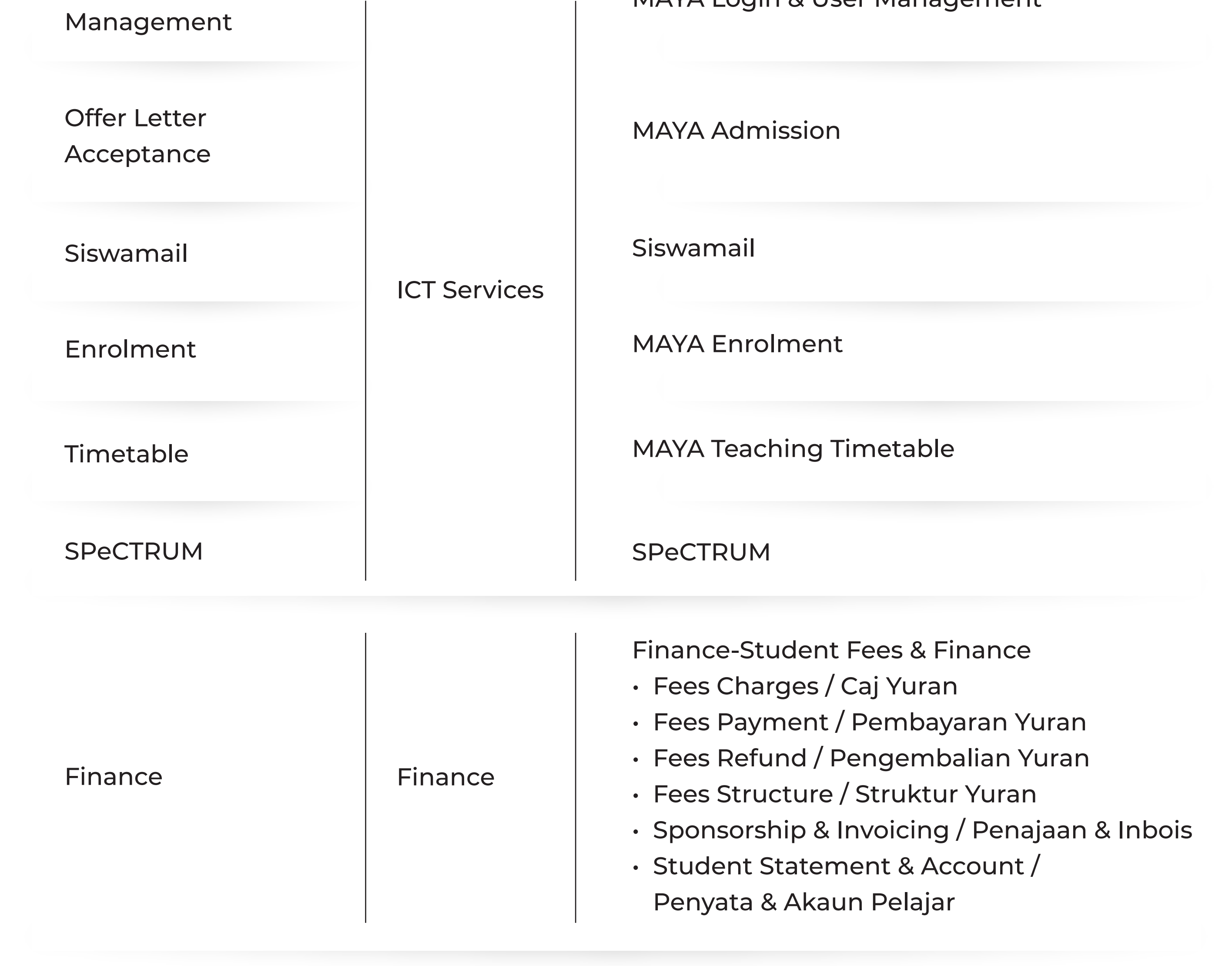

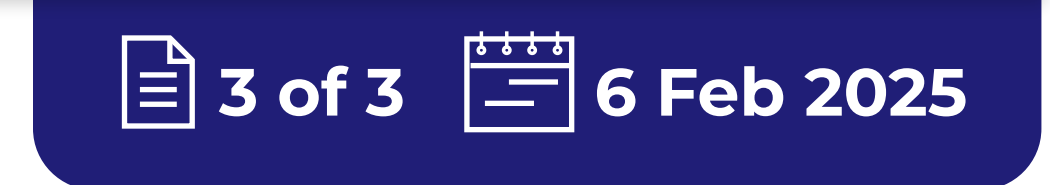

#### FOR MORE INFORMATION:

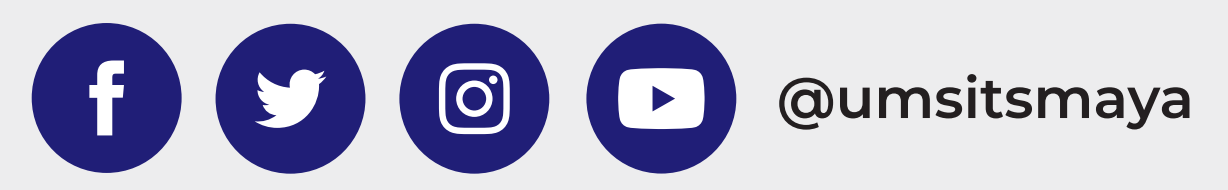

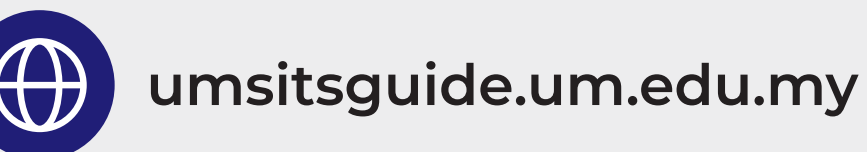